# 三菱 FX5U PLC 作为 Modbus TCP 客户端与 CPX-FB36 阀岛通讯

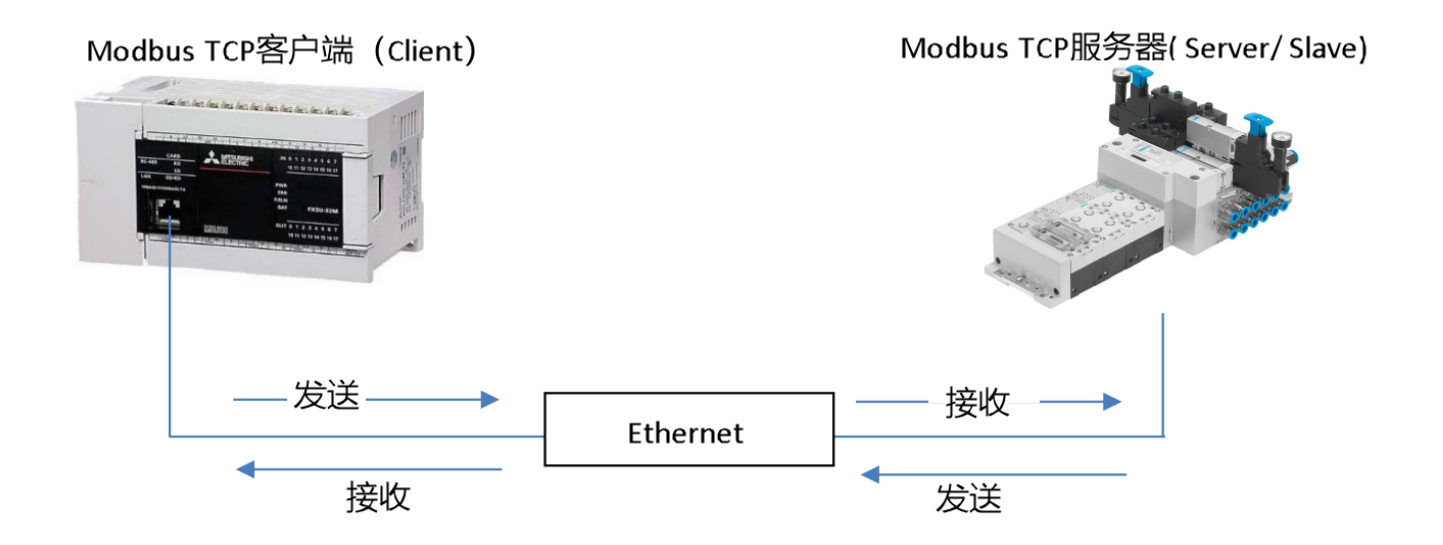

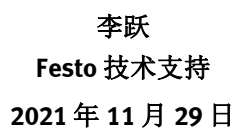

# 关键词:

Modbus TCP, 三菱/ Mitsubishi, FX5U, CPX-FB36

#### 摘要:

本文详细介绍了使用三菱 FX5U PLC 作为 Modbus TCP 客户端(Client), CPX-FB36 作为 Modbus TCP 服务器(Server/Slave),通过指令 SP.SOCOPEN, SP.SOCCLOSE 以及 SP. ECPRTCL 分别实现 Modbus TCP 端口打开、关闭,过程数据读写的实例, Festo 阀岛作为 Modbus TCP 服务器在 FX5U 中地址的分配。

通讯协议为 Modbus TCP, PLC 编程软件为 GXWorks3。

# 目标群体:

本文仅针对有一定自动化设备调试基础的工程师,需要对 Festo CPX-FB36, Modbus TCP 以及三菱 GX Works3 有一定了解。

声明:

本文档为技术工程师根据官方资料和测试结果编写,旨在指导用户快速上手使用 Festo 产品,如果发现描述与官方 正式出版物冲突,请以正式出版物为准。

我们尽量罗列了实验室测试的软、硬件环境,但现场设备型号可能不同,软件/固件版本可能有差异,请务必在理 解文档内容和确保安全的前提下执行测试。

我们会持续更正和更新文档内容, 恕不另行通知。

目录

| 1 软硬件一览表及 GX Works3 中网络连接参数的配置            | 4  |
|-------------------------------------------|----|
| 1.1 CPX-FB36 拨码开关设置与硬件连接                  | 4  |
| 1.2 CPX-FB36 使用的 Modbus TCP 寄存器地址         |    |
| 1.3 网络连接及系统参数配置                           | 6  |
| 2 指令调用及读写操作                               |    |
| 2.1 收发数据包的软元件指定                           |    |
| 2.2 打开连接指令 SP.SOCOPEN 与关闭连接指令 SP.SOCCLOSE |    |
| 2.3 执行通讯协议指令 SP.ECPRTCL                   | 14 |
| 2.4 协议包与读写操作                              |    |
| 附录 1. 例程,使用的软元件及注释                        |    |

# 1 软硬件一览表及 GX Works3 中网络连接参数的配置

实例中使用的软硬件型号,版本信息及操作手册等参考下表

| 型号/类型                                           | FW/ SW 版本    | 备注                                      |
|-------------------------------------------------|--------------|-----------------------------------------|
| 三菱 PLC: FX5U-80MR/ES                            |              |                                         |
| GX Works3                                       | Ver. 1.050 C |                                         |
| VTSA 阀岛:<br>50E-F36GCQSER-S+N<br>44P-R-V-MAA-4J |              | 文中将以 CPX-FB36/ VTSA 阀岛代称                |
| MELSEC iQ-F FX5 用户手册(以太网通讯篇)                    | 2018年10月     | 手册编号 JY997D59301H                       |
| CPX-FB36 操作手册                                   | 2019-07b     | FB36_description_2019-07b_8024079z1.pdf |

Modbus TCP 是基于客户端(Client, 即我们通常理解的主站、Master)/ 服务器(Server/ Slave)模型。

三菱 FX5U PLC 既可以执行客户端服务,也可以执行服务器服务,因此它既可以与其它 PLC 控制器,IO 设备通讯,也能 响应来自其他控制器、SCADA、HMI 以及其他设备的请求。

本文实例中 FX5U 作为 Modbus TCP 客户端使用。

如下图所示,FX5U PLC 通过交换机连接 VTSA 阀岛。

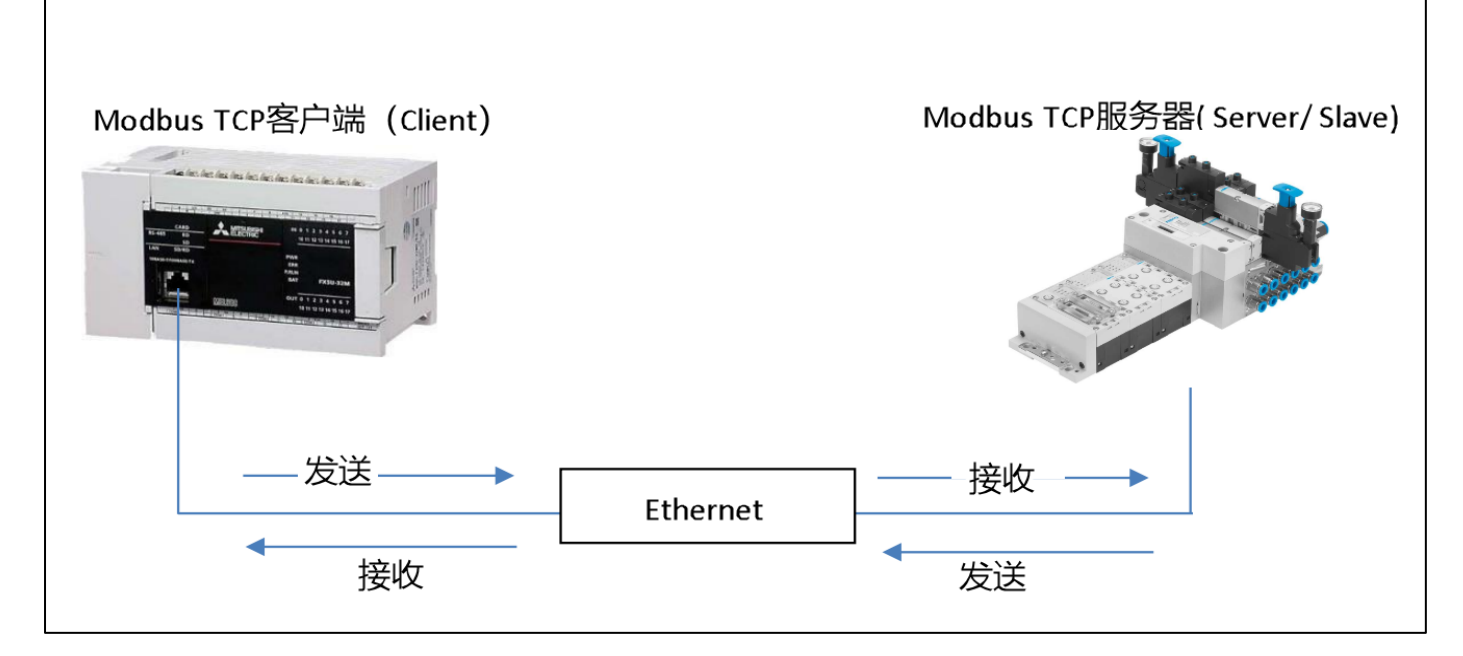

# 1.1 CPX-FB36 拨码开关设置与硬件连接

将 CPX-FB36 的拨码开关设置为 Modbus TCP 通讯方式, IP 地址为: 192.168.1.128。 详细的设置及硬件连接说明请查阅 CPX-FB36 操作手册 <u>FB36\_description\_2019-07b\_8024079z1.pdf</u>

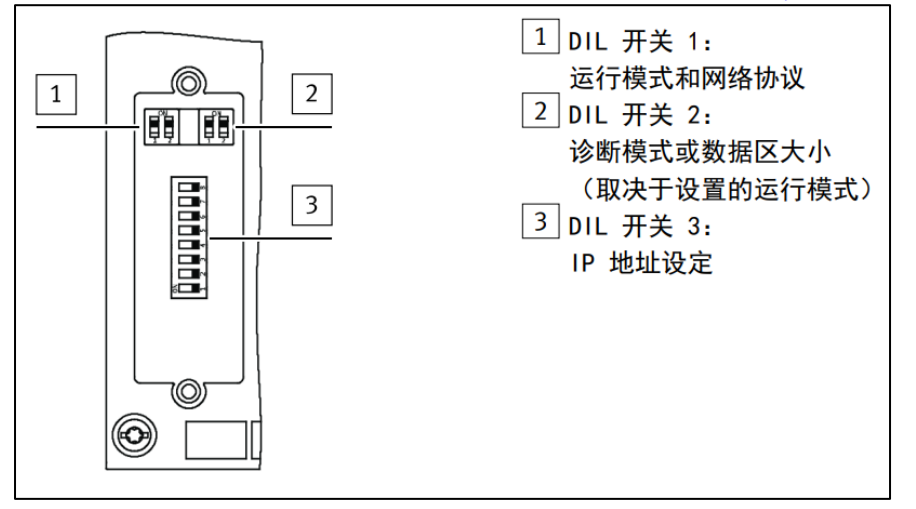

| DIL 开关 1.                                                                                                    | 运行模式                                                                                                    |
|----------------------------------------------------------------------------------------------------|----------------------------------------------------------------------------------------------------|
| ON ■<br>DIL 1.1: 0FF<br>(出厂设置)                                                                                                    | Remote I/O CPX 终端的所有功能均直接由上一级 PLC 进行控制。                                                                                                    |
| DIL 1.2: 0N                                                                                                    | CPX 终端使用 Modbus TCP 网络协议。                                                                                                    |
| DIL 开关 2                                                                                                    | 诊断模式<br>(Remote I/0) <sup>1)</sup>                                                                                                    |
| ○N       □       2.1:0FF         □       □       □         1       2       ○         1       2       ○         □       □       ○         □       □       ○         □       □       ○         □       □       ○         □       □       ○         □       □       ○         □       □       ○         □       □       ○         □       □       ○         □       □       ○         □       □       ○         □       □       ○         □       □       ○         □       □       ○         □       □       ○         □       □       ○         □       □       ○         □       □       ○         □       □       ○         □       □       ○ | 1/0 诊断接口和状态位已关闭                                                                                                    |
| DIL 开关 3                                                                                                    | IP 地址设定                                                                                                    |
| DIL 3. 8: $2^7 = 128$<br>DIL 3. 7: $2^6 = 64$<br>DIL 3. 6: $2^5 = 32$<br>DIL 3. 5: $2^4 = 16$<br>DIL 3. 4: $2^3 = 8$<br>DIL 3. 3: $2^2 = 4$<br>DIL 3. 2: $2^1 = 2$<br>DIL 3. 1: $2^0 = 1$                                                                                                    | 通过 DIL 开关元件 3.1 3.8 设置地址设定的方式或总<br>线节点 IP 地址的 Host-ID。<br>可能的设置:<br>0 = 通过 DHCP/BOOTP 进行动态地址设定<br>1 254 = 允许的地址范围<br>255 = 将所有 IP 参数恢复至出厂设置<br>出厂设置: 0 |

# 1.2 CPX-FB36 使用的 Modbus TCP 寄存器地址

CPX-Fb36 使用的 Modbus TCP 地址及可使用的指令功能码的详细说明请参考操作手册 <u>FB36\_description\_2019-</u>07b\_8024079z1.pdf 技术性附录

本文中的阀岛, Modbus 地址一览如下表。

| 模块             | 位置 | Modbus <mark>地址(输入寄存</mark> 器) | 输入          | 数据   |    |     |    |    |   |   |
|----------------|----|--------------------------------|-------------|------|----|-----|----|----|---|---|
|                |    |                                | 15          | 12   | 11 | 8   | 7  | 4  | 3 | 0 |
|                | 0  | 45392                          | 访问          | 1/0诊 | 断接 | 口的约 | 結果 |    |   |   |
| Remote IO      |    | 45393                          | 来自系统表的数据(读) |      |    |     |    |    |   |   |
|                |    | 45394                          | 诊断数据        |      |    |     |    |    |   |   |
|                |    | 45395                          | 0           |      |    |     | 输入 | 数据 |   |   |
| CPX-8DE        | 1  | 45396                          | 诊断数据        |      |    |     |    |    |   |   |
|                |    | 45397                          | 輸出数据应答      |      |    |     |    |    |   |   |
| VTSA气接口 (默认设置) |    | 45398                          | 输出数据应答      |      |    |     |    |    |   |   |
|                | 2  | 45399                          | 诊断          | 数据   |    |     |    |    |   |   |
|                |    |                                |             |      |    |     |    |    |   |   |

| 模块              | 位置 | Modbus地址(输出寄存器) | ) 输入数据          |    |    |   |   |   |   |   |
|-----------------|----|-----------------|-----------------|----|----|---|---|---|---|---|
|                 |    |                 | 15              | 12 | 11 | 8 | 7 | 4 | 3 | 0 |
| CPX-FB36        | 0  | 40001           | 访问I/O诊断接口的结果    |    |    |   |   |   |   |   |
| Remote IO       |    | 40002           | 用于系统表的数据(写入)    |    |    |   |   |   |   |   |
|                 | 2  | 40003           | 输出数据(阀岛线圈0~15)  |    |    |   |   |   |   |   |
| VISA 订安山 (熱以以里) |    | 40004           | 输出数据(阀岛线圈16~31) |    |    |   |   |   |   |   |

# 1.3 网络连接及系统参数配置

打开 GX Works3,开始工程项目的设置。

(1)~(3)创建新工程项目。

| 📸 MELSOFT GX V | Vorks3     |            |                   |                            |        |             |     |
|----------------|------------|------------|-------------------|----------------------------|--------|-------------|-----|
| : 工程(P) 编辑(E)  | 搜索/替换(F)   | 转换(C)      | 视图(V)             | 在线(O)                      | 调试(B)  | 诊断(D)       | 工具( |
|                | <b>•</b> . | 1 <b>%</b> | inal <sup>i</sup> |                            | 5 CH 💵 | <b>, 1</b>  |     |
|                | i 🎁 📰 🔡 🖼  | 🖳   🚰   🔤  | 🌽 🤣 🕹             | <b>⊡</b><br>∰   <b>†</b> q |        | #= <u>-</u> |     |
| 导航<br>🕒 🗠 🏶 全部 | 新建         |            | п                 | ×                          | 2      | ×           |     |
|                | 系列(S)      | [          | = FX5CPU          |                            |        | $\sim$      |     |
|                | 机型(T)      | Ę          | 📲 FX5U            |                            |        | ~           |     |
|                | 运行模式(M)    |            |                   |                            |        | ~           |     |
|                | 程序语言(G)    |            | 💀 梯形图             | 6                          |        | ~           |     |
|                |            |            | đj                | <b>3</b><br>锭              | 取消     |             |     |

(4) 打开选项卡【参数-系统参数】

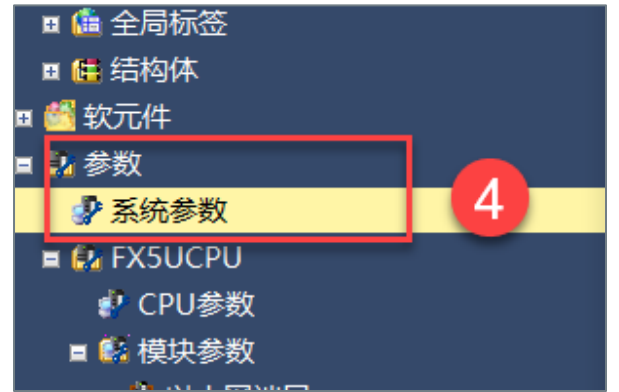

| 系统参数      |             |                    |       |          |      | - 🗆  | ×      |
|-----------|-------------|--------------------|-------|----------|------|------|--------|
| 1/0分配设置   |             |                    |       |          |      |      |        |
| 设置项目一监    | 设置项目        |                    |       |          |      |      |        |
|           |             |                    |       |          | 1    |      |        |
| - m       |             |                    | 系统香   | 2置(不检查 ~ |      |      |        |
|           |             |                    |       |          |      |      |        |
| 년 6년<br>  | 安装位置        | 型号                 | 智能模块号 | 串行通信ch   | 输入点数 | 输出点数 | ~      |
|           | □ 模块        |                    |       |          |      |      |        |
|           | CPU         | FX5U-80MR/ES 🗸     |       |          |      |      |        |
|           | 1           | FX5U-32MR/DS       |       |          |      |      |        |
|           | 2           | FX5U-32MR/ES       |       |          |      |      |        |
|           | 3           | FX5U-32MT/DS       |       |          |      |      |        |
|           | 4           | FX5U-32MT/DSS      |       |          |      |      |        |
|           | 5           | FX5U-32MT/ES       |       |          |      |      |        |
|           | 6           | FX5U-32MT/ESS      |       |          |      |      |        |
|           | 7           | FX5U-64MR/DS       |       |          |      |      |        |
|           | 8           | FX5U-64MR/ES       |       |          |      |      |        |
|           | 9           | FX5U-64MT/DS       |       |          |      |      |        |
|           | 10          | FX5U-64MT/DSS      |       |          |      |      |        |
|           | 11          | FX5U-64MT/ES       |       |          |      |      |        |
|           | 12          | FX5U-64MT/ESS      |       |          |      |      | - ~ I  |
|           | 26 08       | FX5U-80MR/DS       |       |          |      |      |        |
|           | 况明          | FX5U-80MR/ES       | 5     |          |      |      |        |
|           | 设置型号。       | FX5U-80MT/DS       |       |          |      |      | ~      |
|           |             | FX5U-80MT/DSS      |       |          |      |      |        |
|           |             | FX5U-8UMT/ES       |       |          |      |      |        |
|           |             |                    |       |          |      |      |        |
|           |             | EVELIO-22MR/ DS-15 |       |          |      |      |        |
|           |             | EX5UC-32MT/DS-TS   |       |          |      |      | $\sim$ |
|           | +△★/        | EX5UC-32MT/DSS     | 17.05 |          |      |      |        |
| 项目一览 搜索结果 | 「「「「」」「「」」」 | EX5UC-32MT/DSS-TS  | A(U)  |          |      |      |        |
|           |             | FX5UC-64MT/D       |       |          |      |      |        |
|           |             | FX5UC-64MT/DSS     |       |          | 6    |      |        |
|           |             | FX5UC-96MT/D       |       |          |      |      |        |
|           |             | FX5UC-96MT/DSS     |       |          | 确定   | 取消   |        |
|           |             | L                  | _     |          | _    |      |        |

(7) 在【以太网端口】中设置 FX5U PLC 以及 CPX-FB36 的 IP 地址等参数。

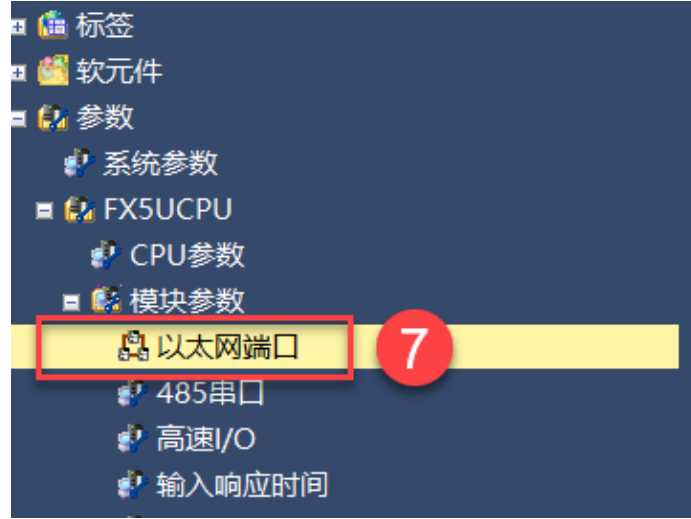

需要配置的参数有两部分:

(8)【自节点设置】,FX5U PLC 的 IP 地址及子网掩码。
例程中的设置
IP 地址: 192.168.1.100
子网掩码: 255.255.255.0
(9)【对象设备连接配置设置】,连接到 FX5U PLC 的服务器(Server/ Slave),即 CPX-FB36 的参数设置。

【Modbus TCP 设置】是在 PLC 作为 Modbus TCP 服务器(Server/ Slave)时设置的选项,本文中无需设置。

| 2 温坂目 -      近<br>在 此 输入 要 按索 的设置 项目     「     「     「     「     「     「     「     」     「     」     「     」     「     」     「     」     「     」     「     」     」     「     」     」     「     」     」     」     「     」     」     」     」     「     」     」     」     」     」     」     「     」     」     」     」     」     」     」     」     」     」     」     」     」     」     」     」     」     」     」     」     」     」     」     」     」     」     」     」     」     」     」     」     」     」     」     」     」     □     □     □     □     □     □     □     □     □     □     □     □     □     □     □     □     □     □     □     □     □     □     □     □     □     □     □     □     □     □     □     □     □     □     □     □     □     □     □     □     □     □     □     □     □     □     □     □     □     □     □     □     □     □     □     □     □     □     □     □     □     □     □     □     □     □     □     □     □     □     □     □     □     □     □     □     □     □     □     □     □     □     □     □     □     □     □     □     □     □     □     □     □     □     □     □     □     □     □     □     □     □     □     □     □     □     □     □     □     □     □     □     □     □     □     □     □     □     □     □     □     □     □     □     □     □     □     □     □     □     □     □     □     □     □     □     □     □     □     □     □     □     □     □     □     □     □     □     □     □     □     □     □     □     □     □     □     □     □     □     □     □     □     □     □     □     □     □     □     □     □     □     □     □     □     □     □     □     □     □     □     □     □     □     □     □     □     □     □     □     □     □     □     □     □     □     □     □     □     □     □     □     □     □     □     □     □     □     □     □     □     □     □     □     □     □     □     □     □     □     □     □     □     □     □     □     □     □     □     □     □     □     □     □     □     □     □     □     □     □     □     □     □     □     □     □     □     □     □     □     □     □     □     □     □     □                                                                      | Not Comment [软元件注释] 🛛 💀 ProgPou       | [PRG] [LD] 28 📲 1 [软元件/缓冲      | 中存储器批 💀 PRG_ModbusSetup [P              | 2 <sup>8.</sup> 模块参数以太网端日× | 4 ▷ ▾ |
|----------------------------------------------------------------------------------------------------|---------------------------------------|--------------------------------|-----------------------------------------|----------------------------|-------|
| 正比输入要搜索的设置项目       项目       设置         ●       自节点设置       □       IP 地址设置       192.168.1.100       8         ●       ●       日节点设置       □       IP 地址设置       192.168.1.100       8         ●       ○       ○       ○       ○       ○       ○       ○       ○       ○       ○       ○       ○       ○       ○       ○       ○       ○       ○       ○       ○       ○       ○       ○       ○       ○       ○       ○       ○       ○       ○       ○       ○       ○       ○       ○       ○       ○       ○       ○       ○       ○       ○       ○       ○       ○       ○       ○       ○       ○       ○       ○       ○       ○       ○       ○       ○       ○       ○       ○       ○       ○       ○       ○       ○       ○       ○       ○       ○       ○       ○       ○       ○       ○       ○       ○       ○       ○       ○       ○       ○       ○       ○       ○       ○       ○       ○       ○       ○       ○       ○       ○       ○       ○       ○       ○                                                                                                    | 设置项目一览                                | 设置项目                           |                                         |                            |       |
| ● 日节点设置       ● 日节点设置         ● ② 基本设置       ● □ 中地址设置         ● ③ 目节点设置       ● □ 中地址         ● ③ 目节点设置       ● □ 中地址         ● ③ 目节点设置       ● □ 中地址         ● ③ 目节点设置       ● □ 中地址         ● ③ 目节点设置       ● □ 中地址         ● ③ 目节点设置       ● □ □ 中地址         ● ③ 日节点设置       ● □ □ 中地址         ● ③ 日节点设置       ● □ □ 中地址         ● ③ 日节点设置       ● □ □ □ □ □ □ □ □ □ □ □ □ □ □ □ □ □ □ □                                                                                                    | 在此输入要搜索的设置项目 備                        | 项目                             |                                         | 设置                         |       |
| ● 正 地址设置       - 正 地址设置         ● 自 节点设置       - 正 地址         ● 自 节点设置       - 子 网掩码         ● C-Link IBF Basic设置       - 三 通信数据代码         ● 水泉设备连接配置设置       - 三 通信数据代码         ● 水泉设备连接配置设置       - ○ C-Link IBF Basic设置         ● CC-Link IBF Basic使用有无       不使用         ● DOBUS/TCP设置       - ○ C-Link IBF Basic使用有无         ● DOBUS/TCP设置       - ○ C-Link IBF Basic使用有无         ● 水泉设备连接配置设置       - 洋細设置>         ● DOBUS/TCP 使用有无       未使用         ● 水泉设备连接配置设置       - 「洋細设置>                                                                                                    |                                       | □ 自节点设置                        |                                         |                            |       |
| ●● 目节点设置       ● 子网掩码       255.255.0         ● CC-Link IEF Basic设置       ● 建认网关       .         ● 对象设备连接配置设置       ○ 大学校名       .         ● 通勤点式の音響       ○ 大学校名       .         ● 回動のBUS/TCF设置       .       .         ● 通勤点式の音響       .       .         ● 回動のBUS/TCF设置       .       .         ● CC-Link IEF Basic设置       .       .         ● CC-Link IEF Basic设置       .       .         ● CC-Link IEF Basic设置       .       .         ● DBUS/TCF设置       .       .         ● DBUS/TCF设置       .       .         ● DBUS/TCF设置       .       .         ● DBUS/TCF设置       .       .         ● DBUS/TCF设置       .       .         ● DBUS/TCF设置       .       .         ● DBUS/TCF设置       .       .         ● JAg设备连接配置设置       .       .                                                                                                    |                                       | - □ IP地址设置                     |                                         |                            |       |
| <ul> <li>● 自节点设置</li> <li>● CC-Link IEP Basic设置</li> <li>● 対象设备连接配置设置</li> <li>● 建制 应用设置</li> <li>● CC-Link IEP Basic设置</li> <li>● 通信数据代码</li> <li>□ 进制</li> <li>● CC-Link IEP Basic设置</li> <li>○ CC-Link IEP Basic设置</li> <li>○ CC-Link IEP Basic设置</li> <li>○ CC-Link IEP Basic设置</li> <li>○ CC-Link IEP Basic设置</li> <li>○ CC-Link IEP Basic设置</li> <li>○ CC-Link IEP Basic设置</li> <li>○ CC-Link IEP Basic设置</li> <li>○ CC-Link IEP Basic没置</li> <li>○ CC-Link IEP Basic没置</li></ul>                                                                                                    | 🖃 🙋 基本设置                              | - IP地址                         | 192.168. 1.100                          |                            |       |
| ■ Construction Tep Basicotal<br>● 選び用设置<br>● Construction Tep Basicotal<br>● Construction Tep Basicotal<br>● Construction Tep | ————————————————————————————————————  | 一 子网掩码                         | 255 . 255 . 255 . 0                     |                            |       |
| ● 通信数据代码       二进制         ● 近月设置       ○CC-Link IEF Basic设置         ● CC-Link IEF Basic设用有无       不使用         ● 网络配置设置       〈详细设置〉         ● 刷新设置       〈详细设置〉         ● N新设置       〈详细设置〉         ● DBUS/TCP设置       ●         ● MSUS/TCP使用有无       未使用         ● 対象设备连接配置设置          ● 対象设备连接配置设置                                                                                                    | MODBUS/TCP设置                          | ■ 默认网关                         |                                         |                            |       |
| <ul> <li>□ □ □ □ □ □ □ □ □ □ □ □ □ □ □ □ □ □ □</li></ul>                                                                                                    | 对象设备连接配置设置                            |                                |                                         |                            |       |
| - CC-Link IEF Basic使用有无       小使用         - 网络配置设置       〈详细设置〉         - 刷新设置       〈详细设置〉         - 副新设置       〈详细设置〉         - IDDBUS/TCP设置       ·         - MOBUS/TCP使用有无       未使用         - 放象设备连接配置设置       ·         - 対象设备连接配置设置       〈详细设置〉                                                                                                    | □□□□□□□□□□□□□□□□□□□□□□□□□□□□□□□□□□□□□ | □ CC-Link IEF Basic设直          |                                         |                            |       |
| □ 网络配面设面       《详细设面>         □ 刷新设置       《详细设置>         □ DDBUS/TCP设置       □         □ IDDBUS/TCP使用有无       未使用         btcrtc分配          □ 对象设备连接配置设置          □ 対象设备连接配置设置                                                                                                    |                                       | - CC-Link IEF Basic 使用有尤       | 小使用                                     |                            |       |
| <ul> <li>■ 刷新设置 《详细设置》</li> <li>■ IDDBUS/TCP设置</li> <li>■ MODBUS/TCP使用有无 未使用<br/>软元件分配 《详细设置》</li> <li>■ 对象设备连接配置设置</li> <li>■ 对象设备连接配置设置</li> <li>■ 对象设备连接配置设置</li> </ul>                                                                                                    |                                       | 网络配置设置                         | < 1 年 细 设 <u>西</u> >                    |                            |       |
| □ DUBUS/12*设置<br>□ MODEUS/12*设置<br>↓ MODEUS/12*使用有无 未使用<br>\$\phi_2+\phi_2 colored{colored{colore{colored{colore{colored{colored{colored{colore{colored{colored{co                                                                    |                                       |                                | 〈详细设直〉                                  |                            |       |
| - ■ MOBUS/ILF使用有无 本使用<br>- 軟元住分配 《详细设置><br>- 対象设备连接配置设置<br>- <i>对象设备连接配置设置</i> 《详细设置>                                                                                                    |                                       |                                | <b>十</b> 件四                             |                            |       |
| □     1     ○     ○     ○     ○     ○     ○     ○     ○     ○     ○     ○     ○     ○     ○     ○     ○     ○     ○     ○     ○     ○     ○     ○     ○     ○     ○     ○     ○     ○     ○     ○     ○     ○     ○     ○     ○     ○     ○     ○     ○     ○     ○     ○     ○     ○     ○     ○     ○     ○     ○     ○     ○     ○     ○     ○     ○     ○     ○     ○     ○     ○     ○     ○     ○     ○     ○     ○     ○     ○     ○     ○     ○     ○     ○     ○     ○     ○     ○     ○     ○     ○     ○     ○     ○     ○     ○     ○     ○     ○     ○     ○     ○     ○     ○     ○     ○     ○     ○     ○     ○     ○     ○     ○     ○     ○     ○     ○     ○     ○     ○     ○     ○     ○     ○     ○     ○     ○     ○     ○     ○     ○     ○     ○     ○     ○     ○     ○     ○     ○     ○     ○     ○     ○     ○<                                                                                                    |                                       | MODBUS/ICP 使用有无<br>th 二 件 小 IP | 木()()()()()()()()()()()()()()()()()()() |                            |       |
| □ 月家 皮留 庄 按 尾 血 皮 血                                                                                                    |                                       |                                |                                         |                            |       |
|                                                                                                    |                                       | 一月永区田庄按毗血反血                    | 2译细边署、                                  |                            |       |
|                                                                                                    |                                       | ~~ <b>对象双音迁按尾直双直</b>           | 《详细设置》                                  |                            |       |
| Č.                                                                                                    |                                       |                                |                                         |                            |       |
|                                                                                                    |                                       |                                |                                         |                            | 9     |
|                                                                                                    |                                       |                                |                                         |                            | _     |
|                                                                                                    |                                       |                                |                                         |                            |       |
| 说明<br>  古林在江西体例古佛记在"丹仁"的第                                                                                                    |                                       | 说明                             |                                         |                            |       |

点击图标9的详细设置打开【对象设置连接配置】窗口。

- (10)将【以太网连接设备(通用)-Active 连接设备】拖拽至网络视图中,自动获得连接编号\*。
- (11) 在配置窗口中, 依次设置:
  - 通讯手段:通讯协议
  - PLC 端口号: 502
  - 传感器•设备(即 CPX-FB36)的 IP 地址与端口号: 192.168.1.128/502。
- (12) 点击【反映设置并关闭】完成以太网配置。

| □ 以太网配置(N) 编辑(E) 视图(V) 取消设置并关闭(A) 反映设置并关闭(R) □ 注   连接设备的自动检测   连接台数(当前/上限): 1/8 | 模块一览<br> 以太网选择   搜索模块   收藏夹  <br> 回 趾     回 趾   ★ ☆ ★<br>- 以 士 回 没 ★ (通 田)                                                                                                    |
|---------------------------------------------------------------------------------|----------------------------------------------------------------------------------------------------|
| 连接设备的自动检测<br>连接台数(当前/上限): 1/8                                                   | 模块一览 以太网选择   搜索模块   收藏夹  <br>図 以上層 注   検索模块   收藏夹  <br>の 以上層 注   検 ☆ ★                                                                                                    |
|                                                                                 | □ 以士國设备(通田)                                                                                                    |
| 日本 日本 日本 日本 日本 日本 日本 日本 日本 日本 日本 日本 日本 日                                        |                                                                                                    |
| ▲     ★     №.     型号     通信手段     协议     缓     IP地址     端口号     MAC地     主     | · · · · · · · · · · · · · · · · · · ·                                                                                                    |
| 本站 192.168.1.100                                                                | ■ SLMP 连接设备 -                                                                                                    |
| 📲 1 Active连接设备 通信协议 TCP 192.168.1.100 502 192.168.1.128 502                     | Active连接设备                                                                                                    |
| 11<br>Kost Stati<br>の<br>進接台数:1<br>Active<br>Connect<br>ion Md                  | 当Unpassive连接设备<br>写 Pullpassive连接设备<br>□ U太闲设备(三菱电机)<br>□ GOT2000Series<br>□ 伺服放大器(MR-J4系列)<br>□ 伺服放大器(MR-J4系列)<br>□ 伺服放大器(MR-J4系列)<br>□ 以太闲设备(COGNEX)<br>□ COGNEX Vision System<br>□ 以太闲设备(Panasonic Indus<br>□ Laser Displacement Senso<br>[概要]<br>Active连接设备<br>[规格]<br>均打开方式指字为TCD Active连接语 |

\*Notice FX5U PLC 作为 Modbus TCP 客户端时,最多可以连接 8 台设备,用户可以根据需要循环步骤(10)&(11)依次添 加设备,自动获得相应的连接编号。

本文示例中只连接了一台设备一一CPX-FB36,因此连接编号为1。

(13)~(18) 打开【通信连接支持功能】窗口,设置通信协议,FC23: RD/WR Multi Registers (读/写多路保持寄存器)。

| 视图(V) 在线(O) 调试(B) 诊断(D)                               | 工具(T) 【13 V) 帮助(H)                          |                                         |                   |
|-------------------------------------------------------|---------------------------------------------|-----------------------------------------|-------------------|
|                                                       | 存储卡(Y) > )                                  | .e                                      |                   |
|                                                       | 程序检查(C)                                     | f                                       |                   |
| ₽ × COMMENT [软元件注                                     | 存储器容量计算(离线)(M)                              | Sin Sin Sin Sin Sin Sin Sin Sin Sin Sin |                   |
| 写入 1                                                  |                                             |                                         |                   |
|                                                       | 头时监视切能(A)<br>                               | _                                       |                   |
| 1 (0) <sub>Always</sub>                               | <u> </u>                                    |                                         |                   |
|                                                       | 通信协议支持功能(R) 4                               |                                         |                   |
|                                                       |                                             |                                         |                   |
| 通信协议支持功能                                              | ×                                           |                                         |                   |
| -<br>                                                 |                                             |                                         |                   |
|                                                       | <b></b>                                     |                                         |                   |
|                                                       |                                             |                                         |                   |
| <注意事项><br>主通信协议支持功能史的连接目                              | 标设置仅在通信协议支持                                 |                                         |                   |
| 切能起动时间步。通信协议文持<br>Works3更改了连接目标设置时,<br>功能的连接自行资果。同步连续 | 5.刃能起动后,通过GX<br>将无法执行通信协议支持<br>9月5时,清重新起动通信 |                                         |                   |
| 协议支持功能。                                               | 白孙山, 阴重制起如通信                                |                                         |                   |
|                                                       | (15)                                        |                                         |                   |
|                                                       | 确定                                          |                                         |                   |
| ➡ MELSOFT系列<通信协议支持功                                   |                                             | 示题]                                     |                   |
| □ · · · · · · · · · · · · · · · · · · ·               | 工具(T) 调试(B) 窗口(W)                           |                                         |                   |
| R PIRRIZI .                                           |                                             |                                         |                   |
| 16                                                    |                                             |                                         |                   |
| 制造商                                                   | 除川山                                         |                                         | ×                 |
| · · · · · · · · · · · · · · · · · · ·                 | hn tha iv 。                                 |                                         |                   |
| 74/201                                                | 选择要添加的协议类型                                  |                                         |                   |
|                                                       |                                             |                                         |                   |
|                                                       | 类型(K) : 通信协议库                               | 17                                      | 浏览(R)             |
|                                                       | *从通信协议库中选                                   |                                         |                   |
|                                                       | 请在添加协议中,指<br>添加协议                           | <b>定制造商、型号、协议名。</b>                     |                   |
|                                                       |                                             |                                         |                   |
|                                                       | <u> 物议</u> 制造商                              |                                         | 18 协议名            |
|                                                       | 1 General purpose                           | MODBUS/TCP                              | 23: RD/WR Multi 📮 |
|                                                       | protocol                                    |                                         | Registers         |
| _通信协议庆市的协议                                            |                                             |                                         |                   |
|                                                       |                                             |                                         |                   |
|                                                       |                                             |                                         | 确定 取消             |
|                                                       |                                             |                                         |                   |

| 🔁 MELSOFT | 系列<通信协       | 议支持功能-CPU(                 | 以太网)> - [协议设置 - Mod       | busFX5U-3_25 | _11_2021          | .tpx]                             |                                                  |
|-----------|--------------|----------------------------|---------------------------|--------------|-------------------|-----------------------------------|--------------------------------------------------|
| 冠 文件(E)   | 编辑(E) 在      | ( <u>(</u> ) 工具( <u></u> ) | 调试(B) 窗口(W)               |              |                   |                                   |                                                  |
| i 🗅 🔁 💾 I | r 6   7      | <b>-2</b> 0 <b>-2</b> 0    |                           |              |                   |                                   |                                                  |
| 协议        | 制造商          | 型号                         | 协议名                       | 通信类型         | →发送<br>←接收        | 数据包名                              | 数据包设置                                            |
| 1 -       | General-pur; | MODBUS/TCP                 | 23: RD/WR Multi Register: | 发送@接收        |                   | Description                       | 亦母曰処果                                            |
|           |              |                            |                           | 19           | →<br>←(1)<br>←(2) | Normal response<br>Error response | <u>安里已设置</u><br><u> 安</u> 重已设置<br><u> 安</u> 重已设置 |
| 添加        |              |                            |                           |              |                   |                                   |                                                  |

\*Notice 最多可以添加 64 个协议,协议号默认根据添加顺序依次分配。

协议的收发数据包由三部分组成,范例的设置依次如下图(20)~(22)。

如果有多个协议,需要分别设置协议的数据包。

数据包中的元素"Transaction ID","Module ID"属于 Modbus 的数据帧头,通常在该软元件内写入常数 k1;如果要执行 多个协议,可以在程序段中使用加法指令 ADD\_U 依序指定。

(20) Request: 客户端的请求(发送/接收)数据包,即客户端发出的读/写操作数据包。

| 数据包设置 | 20     |                                     | ×                                         |
|-------|--------|-------------------------------------|-------------------------------------------|
| 协议号   | 1      | 协议名                                 | 23: RD/WR Multi Registers                 |
| 数据包类型 | 发送数据包  | 数据包名(N)                             | Request                                   |
|       |        |                                     |                                           |
| 配置元素一 | ·览(L)  |                                     |                                           |
| 配置元素  | 配置元素类型 | 配置元素名                               | 配置元素设置                                    |
| 1     | 无转换变量  | Transaction ID                      | [D1000-D1000](固定长度/2字节/下上字节/有更换)          |
| 2     | 固定数据   | Protocol ID                         | <u>0000(2字节)</u>                          |
| 3     | 长度     | Length                              | <u>(对象元素4−11/HEX/正/2字节)</u>               |
| 4     | 无转换变量  | Module ID                           | [D1001-D1001](固定长度/1字节/下上字节/无更换)          |
| 5     | 固定数据   | Function Code                       | 17(1字节)                                   |
| 6     | 无转换变量  | Read head holding<br>register numbe | [D1002-D1002](固定长度/2字节/下上字节/有更换)          |
| 7     | 无转换变量  | Read points                         | [D1003-D1003](固定长度/2字节/下上字节/有更换)          |
|       |        | Write head holding                  |                                           |
| 8     | 无转换变望  | register no.                        | [D1004-D1004](固定长度/2字节/下上字节/有更换)          |
| 9     | 无转换变量  | Write points                        | [D1005-D1005](固定长度/2字节/下上字节/有更换)          |
| 10    | 长度     | Number of bytes                     | ( <u>对象元素11-11/HEX/1字节)</u>               |
| 11    | 无转换变量  | Write device data                   | [D1009][D1010-D1109](可变长度/200字节/下上字节/有更换) |

Notice:元素号 6~9,11 分别设置阀岛 CPX-FB36 的 Modbus 输入/输出起始地址、占用的点数(Word)写入 PLC 寄存器时的位置,该软元件可根据需要更改,但是 写入的内容必须依据从站的配置及参数(参考章节 1.2)正确写入。例如在本案例中写入内容如下:

- D1002 元素 6- 读输入保持寄存器的 Modbus 起始地址(45392,即 0xB150)
- D1003 元素 7- 读输入保持寄存器的点数 (8个字)
- D1004 元素 8- 写输出保持器起始的 Modbus 起始地址(40001,即 0x9C41)
- D1005 元素 9- 写输出保持器的点数(4个字)
- D1009/D1010 元素 11-写输出保持寄存器的字节长度(8个字节)及写保持寄存器的内容

(21) Normal Response: 只读;从站正常运行的状态反馈数据包。读取 CPX-FB36 的输入/输出寄存器状态,如电磁阀线 圈的输出状态,输入模块连接的接近开关的输入反馈信号等。

| 數据包设置 | 21     |                  | ×                                         |
|-------|--------|------------------|-------------------------------------------|
| 协议号   | 1      | 协议名              | 23: RD/WR Multi Registers                 |
| 数据包类型 | 接收数据包  | 数据包名(N)          | Normal response                           |
| 数据包号  | 1      |                  |                                           |
| 配置元素一 | 览(L)   |                  |                                           |
| 配置元素  | 配置元素类型 | 配置元素名            | 配置元素设置                                    |
| 1     | 无转换变量  | Transaction ID   | [D1200-D1200](固定长度/2字节/下上字节/有更换)          |
| 2     | 固定数据   | Protocol ID      | 0000(2字节)                                 |
| 3     | 长度     | Length           | <u>(对象元素4-7/HEX/正/2字节)</u>                |
| 4     | 无转换变里  | Module ID        | [D1201-D1201](固定长度/1字节/下上字节/无更换)          |
| 5     | 固定数据   | Function Code    | 17(1字节)                                   |
| 6     | 长度     | Number of bytes  | (对象元素7-7/HEX/1字节)                         |
| 7     | 无转换变量  | Read device data | [D1209][D1210-D1335](可变长度/251字节/下上字节/有更换) |

D1209 /D1210~ : 元素 7- 读保持寄存器的字节长度(16个字节)及内容(CPX-Fb36 的 Modbus 输入寄存器地址的内容,如线圈输出反馈,传感器输入)

#### (22) Error response: 只读。调用协议运行错误时,故障反馈数据包

| 数据包设置                         | 22                                             |                                                                                | >                                                                                                    | $\times$ |
|-------------------------------|------------------------------------------------|--------------------------------------------------------------------------------|----------------------------------------------------------------------------------------------------|----------|
| 协议号                           | 1                                              | 协议名                                                                            | 23: RD/WR Multi Registers                                                                                                    |          |
| 数据包类型                         | 接收数据包                                          | 数据包名(N)                                                                        | Error response                                                                                                    |          |
| 数据包号                          | 2                                              |                                                                                |                                                                                                    |          |
| 配置元素一                         | ·览(L)                                          |                                                                                |                                                                                                    |          |
|                               |                                                |                                                                                |                                                                                                    | _        |
| 配置元素                          | 配置元素类型                                         | 配置元素名                                                                          | 配置元素设置                                                                                                    | T        |
| 配置元素<br>号<br>1                | 配置元素类型<br>无转换变里                                | 配置元素名<br>Transaction ID                                                        | 配置元素设置<br>[D1202-D1202](固定长度/2字节/下上字节/有更换)                                                                                                    |          |
| 配置元素<br>号<br>2                | 配置元素类型<br>无转换变里<br>固定数据                        | 配置元素名<br>Transaction ID<br>Protocol ID                                         | 配置元素设置<br>[ <u>D1202-D1202](固定长度/2字节/下上字节/有更换)</u><br>0000(2字节)                                                                                                  |          |
| 配置元素<br><u>1</u><br>2<br>3    | 配置元素类型<br>无转换变量<br>固定数据<br>长度                  | 配置元素名<br>Transaction ID<br>Protocol ID<br>Length                               | 配置元素设置<br>[D1202-D1202](固定长度/2字节/下上字节/有更换)<br>0000(2字节)<br>(对象元素4-6/HEX/正/2字节)                                                                                   |          |
| 配置元素<br>1<br>2<br>3<br>4      | 配置元素类型<br>无转换变量<br>固定数据<br>长度<br>无转换变量         | 配置元素名<br>Transaction ID<br>Protocol ID<br>Length<br>Module ID                  | 配置元素设置   [D1202-D1202](固定长度/2字节/下上字节/有更換)   0000(2字节)   (対象元素4-6/HEX/正/2字节)   [D1203-D1203](固定长度/1字节/下上字节/无更換)                                                   |          |
| 配置元素<br>1<br>2<br>3<br>4<br>5 | 配置元素类型<br>无转换变里<br>固定数据<br>长度<br>无转换变里<br>固定数据 | 配置元素名<br>Transaction ID<br>Protocol ID<br>Length<br>Module ID<br>Function Code | 配置元素设置           [D1202-D1202](固定长度/2字节/下上字节/有更換)           0000(2字节)           (対象元素4-6/HEX/正/2字节)           [D1203-D1203](固定长度/1字节/下上字节/无更換)           97(1字节) |          |

# 2 指令调用及读写操作

详细的指令功能,数据类型及定义用户需查阅 GX Works3 的编程帮助手册及 FX5U 用户手册。 文中使用的软元件及注释请查看文末<mark>附录。</mark>

# 2.1 收发数据包的软元件指定

建立通讯的程序段中,要先参照通讯功能数据包的设置(19)~(22),把 CPX-FB36的 Modbus 输入输出起始地址分配 给 PLC 指定的软元件。 D1002 对应的是输入寄存器起始地址 45932 D1004 对应的是输出寄存器起始地址 40001

Notice:

使用的软元数据类型是带符号的 16 位字,数据范围是-32767~32767, CPX-FB36 的 Modbus 地址溢出其范围,因此要转 换为 16 进制数据。

|   | SM400                   |     | K1     | D1000                                |
|---|-------------------------|-----|--------|--------------------------------------|
| 1 | (0) <sub>AlwaysOn</sub> | MOV |        | Transaction ID                       |
| 2 |                         | MOV | K1     | D1001<br>Module ID                   |
| 3 |                         | MOV | H0B150 | D1002<br>RD Head<br>Holding Register |
| 4 |                         | MOV | K8     | D1003<br>RD words                    |
| 5 |                         | MOV | H9C41  | D1004<br>WR Head<br>Holding Register |
| 6 |                         | MOV | K4     | D1005<br>WR Words                    |
| 7 |                         | MOV | K8     | D1009<br>write bytes<br>length       |

# 2.2 打开连接指令 SP.SOCOPEN 与关闭连接指令 SP.SOCCLOSE

# ■ 打开连接指令 SP.SOCOPEN

梯形图中指令格式及数据类型定义如下。

| S      | SP. SOCOPEN   |                                           |                              |                  |           |                          |  |  |  |  |
|--------|---------------|-------------------------------------------|------------------------------|------------------|-----------|--------------------------|--|--|--|--|
| 建      | 建立连接。         |                                           |                              |                  |           |                          |  |  |  |  |
| 梯形图 ST |               |                                           |                              |                  |           |                          |  |  |  |  |
| _      |               |                                           |                              |                  |           |                          |  |  |  |  |
| 设      | 置数据           |                                           |                              |                  |           |                          |  |  |  |  |
|        | ■ 内容、范目       | <b>显、数据</b> 类型                            |                              |                  |           |                          |  |  |  |  |
|        | 操作数           | 内容                                        | 范围                           |                  | 数据类型      | 数据类型(标签)                 |  |  |  |  |
|        | (U) <u>*1</u> | 虚拟(应输入字符串" 'UO' "。)                       | —                            |                  | 字符串       | — *2 (ANYSTRING_SINGLE)  |  |  |  |  |
|        | (s1)          | 连接编号                                      | 1~8                          |                  | 无符号BIN16位 | ANY 16                   |  |  |  |  |
|        | (s2)          | 存储控制数据的软元件起始编号                            | 请参考控制数<br>(□□· <u>■ 控制</u> ) | 据<br><u>数据</u> ) | 字         | ANY16_ARRAY<br>(要素数: 10) |  |  |  |  |
|        | (d)           | 命令结束时,1个扫描为0N的软元件起始编号<br>异常完成时(d)+1也变为0N。 | _                            |                  | 位         | ANYBIT_ARRAY<br>(要素数: 2) |  |  |  |  |
|        | EN            | 执行条件                                      | —                            |                  | 位         | BOOL                     |  |  |  |  |
|        | ENO           | 执行结果                                      | —                            |                  | 位         | BOOL                     |  |  |  |  |

(s1): 连接编号 (参考本文章节 1.3 的步骤 11),本文中只连接了一个阀岛,连接编号为 1;因此程序中该值为 K1。

控制数据(s2):使用打开连接指令时,需要在相应的控制字地址内写入控制字内容。 本例控制数据从 D100 开始, Modbus TCP 客户端及服务器的参数都是通过软件设置的,因此只需在 D100 中写入 H0。

| ■控制数据( | S2)     |                                                             |                |           |
|--------|---------|-------------------------------------------------------------|----------------|-----------|
| 软元件    | 项目      | 内容                                                          | 设置范围           | 设置侧<br>*1 |
| (s2)+0 | 执行型/结束型 | 指定在连接的开放处理时,是使用通过工程工具设置的参数设置值还是使用控制数据(s2)+2~<br>(s2)+9的设置值。 | 0000H<br>8000H | 用户        |
|        |         | 0000H:<br>通过工程工具的"对方设备连接构成设置"中设置的内容进行开放处理。                  |                |           |
|        |         | 8000H:<br>通过在控制数据(s2)+2~(s2)+9中指定的内容进行开放处理。                 |                |           |

(d):端口打开指令的结果反馈,占用2个状态位,分别反馈端口打开成功和端口打开失败。

程序段如下。

当连接编号为1的设备,执行端口打开命令后,如果打开端口成功,将成功打开状态位传输到 M150,如果端口打开失败,将打开失败状态位传输到 M151。

程序段中用到系统特殊软元件 SD10680 与 SD10681,分别代表端口开放的结束信号与请求信号。 例程中只有一个连接,因此只会用到状态位 SD10780.0 与 SD10681.0。 当且仅当这两个状态位都为1时,代表 PLC准备就绪,可以执行指令。

| 软元件编号   | 名称     | 内容                                                                                | R/W |
|---------|--------|-----------------------------------------------------------------------------------|-----|
| SD10680 | 开放结束信号 | 各连接的开放结束信号。<br>[b0]~[b7]: 连接No.1~连接No.8<br>0: 关闭/开放未结束<br>1: 开放结束                 | R   |
| SD10681 | 开放请求信号 | 各连接的开放请求信号。<br>[b0]~[b7]: 连接No. 1~连接No. 8<br>0: 不可接受开放请求<br>1: 可接受开放请求 (等待开放请求状态) | R   |

| 8  | (32) Open Socket<br>Complete | SD10681.0 M1012<br>OpenSocket Reset<br>Request |  |  |            |             | MOV        | HO                                         | Ope<br>Cor |
|----|------------------------------|------------------------------------------------|--|--|------------|-------------|------------|--------------------------------------------|------------|
| 9  |                              |                                                |  |  | SP.SOCOPEN | 'U0'<br>(U) | кі<br>(S1) | D100<br>OpenSocket<br>Control Data<br>(S2) | Soc<br>Con |
| 10 | (54) Socket Open<br>Complete | M101<br>SocketOpen OK                          |  |  |            |             |            | SET                                        | Soc<br>OK  |
| 11 |                              | M101<br>SocketOpen OK                          |  |  |            |             |            | SET                                        | Soc        |

#### ▪ 关闭连接指令 SP.SOCCLOSE

关闭连接指令与打开连接指令类似,需要指定连接编号(s1),控制字软元件起始编号(s2),执行命令的结果反馈的 软元件(d)。

| F. SUULL                              | <u>OSE</u>                                        |                                       |           |                                              |  |  |
|---------------------------------------|---------------------------------------------------|---------------------------------------|-----------|----------------------------------------------|--|--|
| 」断连接。                                 |                                                   |                                       |           |                                              |  |  |
| 梯形图                                   |                                                   | ST                                    |           |                                              |  |  |
| END:=SP_SOCCLOSE (EN, U0, s1, s2, d); |                                                   |                                       |           |                                              |  |  |
| と置数据<br>■ 内容、                         | 范围、数据类型                                           |                                       |           |                                              |  |  |
| 操作数                                   | 内容                                                | 范围                                    | 数据类型      | 数据类型(标签)                                     |  |  |
| (U) <u>*1</u>                         | 虚拟(应输入字符串"'UO'"。)                                 | -                                     | 字符串       | - *2 (ANYSTRING_SINGLE)                      |  |  |
| (s1)                                  | 连接编号                                              | 1~8                                   | 无符号BIN16位 | ANY16                                        |  |  |
|                                       | 存储控制数据的软元件起始编号                                    | 请参考控制数据                               | 字         | ANY16_ARRAY                                  |  |  |
| (s2)                                  |                                                   | (121 <u>■ 控制数据</u> )                  |           | (要素数: 2)                                     |  |  |
| (s2)<br>(d)                           | 命令结束时,1个扫描为ON的软元件起始编号<br>异常结束时,(d)+1也为ON。         | (に3 <sup>-</sup> <u>■ 控制数据</u> )<br>— | 位         | (要素数: 2)<br>ANYBIT_ARRAY<br>(要素数: 2)         |  |  |
| (s2)<br>(d)<br>EN                     | 命令结束时,1个扫描为ON的软元件起始编号<br>异常结束时,(d)+1也为ON。<br>执行条件 | (123 <u>■ 控制数据</u> )<br><br>          | 位<br>位    | (要素数: 2)<br>ANYBIT_ARRAY<br>(要素数: 2)<br>BOOL |  |  |

程序段如下。如果打开端口不成功,在计时脉冲结束后,将执行关闭端口指令,如果成功关闭端口,将复位端口打开状态位。程序再次回到 6-9 行,再次尝试打开端口。

| 12 | (66) Open Socket<br>Complete OpenSocket           |                               |             |      |     | PLS                                  | M161<br>Socket Error             |
|----|---------------------------------------------------|-------------------------------|-------------|------|-----|--------------------------------------|----------------------------------|
| 13 | (76)                                              |                               |             |      | OUT | T1                                   | K20                              |
| 14 | (83) T1 SD10680.0<br>(83) Open Socket<br>Complete | M163<br>Close Socket<br>Pulse | SP.SOCCLOSE | 'U0' | K1  | D200<br>Close Socket<br>Control Word | M200<br>Close socket<br>complete |
| 15 | M161<br>Socket Error                              |                               |             |      |     | SET                                  | M163<br>Close Socket<br>Pulse    |
| 16 | (106) Close socket complete error                 |                               |             |      |     | RST                                  | M150<br>Socket Open<br>OK        |
| 17 |                                                   |                               |             |      |     | RST                                  | M163<br>Close Socket<br>Pulse    |

# 2.3 执行通讯协议指令 SP.ECPRTCL

#### 使用 SP.ECPRTCL 指令调用 Modbus TCP 功能码 FC23 才能对阀岛 CPX-FB36 进行读写操作。

| SP | P. ECPRTCL                              |                                           |                       |                     |           |                          |  |  |  |  |
|----|-----------------------------------------|-------------------------------------------|-----------------------|---------------------|-----------|--------------------------|--|--|--|--|
| 通过 | 过内置 <u>以太网</u>                          | 执行工程工具中登录的通信 <u>协议</u> 。                  |                       |                     |           |                          |  |  |  |  |
| 材  | 梯形图 ST                                  |                                           |                       |                     |           |                          |  |  |  |  |
|    | ENO:=SP_ECPRTCL(EN, U0, s1, s2, s3, d); |                                           |                       |                     |           |                          |  |  |  |  |
| 设置 | 置数据<br>中容 英国                            | ** <del>10</del> ** #1                    |                       |                     |           |                          |  |  |  |  |
|    | 内谷、氾固                                   | 、                                         |                       |                     |           |                          |  |  |  |  |
|    | 操作数                                     | 内容                                        | 范围                    |                     | 数据类型      | 数据类型(标签)                 |  |  |  |  |
|    | (U) <u>*1</u>                           | 虚拟(应输入字符串"'UO'"。)                         | —                     |                     | 字符串       | ANYSTRING_SINGLE         |  |  |  |  |
|    | (s1)                                    | 连接编号                                      | 1~8                   |                     | 无符号BIN16位 | ANY 16                   |  |  |  |  |
|    | (s2)                                    | 连续执行的协议数                                  | 1~8                   |                     | 无符号BIN16位 | ANY 16                   |  |  |  |  |
|    | (s3)                                    | 存储控制数据的软元件起始编号                            | 参阅控制<br>(□⊃" <b>■</b> | 数据<br><u>控制数据</u> ) | 字         | ANY16_ARRAY<br>(要素数: 18) |  |  |  |  |
|    | (d)                                     | 通过指令完成使1个扫描ON的软元件起始编号<br>异常完成时(d)+1也变为ON。 | _                     |                     | 位         | ANYBIT_ARRAY<br>(要素数: 2) |  |  |  |  |
|    | EN                                      | 执行条件                                      | _                     |                     | 位         | BOOL                     |  |  |  |  |
|    | ENO                                     | 执行结果                                      | —                     |                     | 位         | BOOL                     |  |  |  |  |

\*1 ST语言、FBD/LD语言中显示为UO。

(S1):连接编号=1,与"打开/关闭连接"设置的参数一样。

(s2):连续执行的协议数(最多可以连续执行 8 个协议);例程中只设置了一个连接协议 FC23 读写多路保持寄存器(步骤 13~22),因此 S2=1。

(S3):存储控制数据的软元件起始编号,例程中为D300。 控制数据长度为18个字,需要参考(s3)的控制数据定义,在相应的软元件写入控制字才有效。 (s3)+0与(s3)+1是系统数据区域,只读:从(s3)+2开始存储连续执行的协议的编号,即D302~D309依次存储协议编号。

例程中协议编号为1,因此 D302 中的数值为1。 如果连续执行多个协议,需要依次在 D302~D309 中写入相应的协议编号。

| ■ 控制数  | 胡             |                                                                                |          |                  |
|--------|---------------|--------------------------------------------------------------------------------|----------|------------------|
| 软元件    | 项目            | 内容                                                                             | 设置范<br>围 | 设置方<br><u>*1</u> |
| (s3)+0 | 执行数结果         | 存储通过 SP. BCPRTCL 指令执行的协议数。发生出错的协议也包含在执行数中。<br>设置数据、控制数据的设置有错误的情况下将存储"0"。       | 0、1~8    | 系统               |
| (s3)+1 | 完成状态          | 存储 SP. BCPRTCL 指令的执行结果。执行多个协议的情况下,最后执行的协议的执行结果将被存储。<br>0:正常<br>0以外:异常结束 (出错代码) | —        | 系统               |
| (s3)+2 | 执行协议编号指<br>定1 | 指定第1个执行的协议的协议编号。                                                               | 1~64     | 用户               |
| (s3)+3 | 执行协议编号指<br>定2 | 指定第2个执行的协议的协议编号。                                                               | 0、1~64   |                  |

# (d):指令执行状态,成功/失败。

#### 程序段如下。

| 18 | (114) <sub>So</sub><br>Of | M150<br>Docket Open<br>K | Protocol<br>complete |  |  |            |             |            | MOV        | K1                                         | D302<br>Protocol<br>execution<br>order1<br>(s3)+2 |
|----|---------------------------|--------------------------|----------------------|--|--|------------|-------------|------------|------------|--------------------------------------------|---------------------------------------------------|
| 19 |                           |                          |                      |  |  | SP.ECPRTCL | 'U0'<br>(U) | кі<br>(S1) | кі<br>(S2) | D300<br>Protocol Control<br>Data<br>(S3)+0 | M160<br>Protocol<br>complete<br>(d)               |

# 2.4 协议包与读写操作

#### 在主程序段中,将需要写入内容放入设置的寄存器地址编号中。简单的示例如下,对 CPX-FB36 输出寄存器的写操作。

| 4 | (17) | SM412 | MOV | K255  | D3000 |
|---|------|-------|-----|-------|-------|
| 5 |      |       | MOV | D3000 | D1012 |

#### 程序执行结果:

D1209: 读保持寄存器的字节长度,共16个字节。

输入模块 8DI 的通道 8 对应的输入应答为 D1213.7 (D213.0~D213.7); 电磁阀输出应答在 D1215。 D1214 是该输入模块的诊断反馈: bit15 为标识位, bit0~bit14 为故障信息状态位; (无故障时为 0)。

| 01207 | 0 | U | 0 | 0   | U | U | U | U | 0 | U | U | 0 | 0   | 10  | 10  | 1 |      | U   |    |
|-------|---|---|---|-----|---|---|---|---|---|---|---|---|-----|-----|-----|---|------|-----|----|
| D1208 | 0 | 0 | 0 | 0   | 0 | 0 | 0 | 0 | 0 | 0 | 0 | 0 | 0   | 0   | 0   | ( | )    | 0   |    |
| D1209 | 0 | 0 | 0 | 0   | 0 | 0 | 0 | 0 | 0 | 0 | 0 | 1 | 0   | 0   | 0   | ( | וו   | 16  |    |
| D1210 | 0 | 0 | 0 | 0   | 0 | 0 | 0 | 0 | 0 | 0 | 0 | 0 | 0   | 0   | 0   | 0 | וו   | 0   |    |
| D1211 | 0 | 0 | 0 | 0   | 0 | 0 | 0 | 0 | 0 | 0 | 0 | 0 | 0   | 0   | 0   | ( | ו    | 0   |    |
| D1212 | 0 | 0 | 0 | 0   | 0 | 0 | 0 | 0 | 0 | 0 | 0 | 0 | 0   | 0   | 0   | 0 | )    | 0   |    |
| D1213 | 0 | 0 | 0 | 0   | 0 | 0 | 0 | 0 | 1 | 0 | 0 | 0 | 0   | 0   | 0   | 0 | וו   | 128 | €. |
| D1214 | 0 | 0 | 0 | 0   | 0 | 0 | 0 | 0 | 0 | 0 | 0 | 0 | 0   | 0   | 0   | 0 | ו    | 0   |    |
| D1215 | 0 | 0 | 0 | 0   | 0 | 0 | 0 | 0 | 1 | 1 | 1 | 1 | 1   | 1   | 1   | 1 | 1    | 255 | 0. |
| D1216 | 0 | 0 | 0 | 0   | 0 | 0 | 0 | 0 | 0 | 0 | 0 | 0 | 0   | 0   | 0   | ( | )    | 0   |    |
|       | - |   |   | 1 - |   |   |   | _ |   |   |   |   | 1 - | 1 - | 1 - |   | . 11 | -   |    |

#### 在输入模块上设置一个短路故障, D1214 相应故障诊断位(bit1)置1。

| 1208 | 0 0 0 0 0 |                         | U     |    |
|------|-----------|-------------------------|-------|----|
| 1209 | 0 0 0 0   | 0 0 0 0 0 0 1 0 0 0     | 16    |    |
| 1210 | 0 0 0 0 0 | 0 0 0 0 0 0 0 0 0 0 0   | 0     |    |
| 1211 | 0 0 0 0   | 0 0 0 0 0 0 0 0 0 0 0   | 0     |    |
| 1212 | 0 0 0 0   | 0 0 0 0 0 0 0 0 0 0 0 0 | 0     |    |
| 1213 | 0 0 0 0   | 0 0 0 0 0 0 0 0 0 0 0   | 0     |    |
| 1214 | 1 0 0 0 0 | 0 0 0 0 0 0 0 0 0 1 0   | 32770 | .€ |
| 1215 | 0 0 0 0   | 0 0 0 1 1 1 1 1 1 1 1   | 255   | 0. |
| 1216 | 0 0 0 0   | 0 0 0 0 0 0 0 0 0 0 0   | 0     |    |
| 1017 | 0 0 0 0 0 |                         | 0     |    |

# 用 FMT 监控阀岛,相应的状态与 PLC 的输出一致:

| Untitled - CPX-FMT - [ONLINE TCPIP 192.168.1.128] |                                                   |                           |                           |                        |  |  |  |  |  |  |  |
|---------------------------------------------------|---------------------------------------------------|---------------------------|---------------------------|------------------------|--|--|--|--|--|--|--|
| File Edi                                          | t View Online CPX Extras Help                     |                           |                           |                        |  |  |  |  |  |  |  |
| 🗋 🖆 🖬                                             | ] 🗙 % 🖻 6   🖓   📾 💷   🔤 🔊 🔗   約 🔗                 |                           |                           |                        |  |  |  |  |  |  |  |
|                                                   |                                                   |                           |                           |                        |  |  |  |  |  |  |  |
| <                                                 |                                                   |                           |                           |                        |  |  |  |  |  |  |  |
| Module                                            | Type Inputs Outputs Diagnosis                     |                           |                           |                        |  |  |  |  |  |  |  |
| 🖬 <mark>0</mark>                                  | FB36 - Modbus TCP Remote-IO                       |                           |                           |                        |  |  |  |  |  |  |  |
| 1 🗹 🔝                                             | 8DI - Input module                                | 10-3=0.0.0.0 14-7=0.0.0.0 |                           | 2 - Short circuit [I0] |  |  |  |  |  |  |  |
| 2                                                 | VTSA - Type44/45 Pneumatic interface (32 Outputs) |                           | O0-3=1.1.1.1 O4-7=1.1.1.1 |                        |  |  |  |  |  |  |  |
|                                                   |                                                   |                           |                           |                        |  |  |  |  |  |  |  |

# 附录 1. 例程,使用的软元件及注释

例程及收发数据包设置参考: FX5U\_As\_MB\_Master\_Final-3\_11\_25\_2021.gx3 与 ModbusFX5U-3\_25\_11\_2021.tpx

| 软元件编号       | 用途                      | 备注                                |
|-------------|-------------------------|-----------------------------------|
| SD10680     | 端口开放结束信号                | SD10680.0                         |
| SD10681     | 端口开放请求信号                | SD10681.0                         |
| D100~D109   | SP.SOCOPEN 指令控制数据       | D100=H0, 使用软件设置的主从站端口设置           |
| D200~D201   | SP.SOCCLOSE 指令控制数据      |                                   |
| D300~D317   | SP.ECPRTCL 指令控制数据       | D302-执行第一个协议编号                    |
| M100        | SP.SOCOPEN 指令结束状态位      | 打开成功                              |
| M101        | SP.SOCOPEN 指令结束状态位      | 打开失败                              |
| M150        | 显示端口打开正常                |                                   |
| M151        | 显示端口打开异常                |                                   |
| D1002       | 读输入保持寄存器的起始地址           | 阀岛的 Modbus 输入起始地址 45392 (0xB150)  |
| D1003       | 读输入保持寄存器的点数             | 8个字                               |
| D1004       | 写输出保持寄存器的起始地址           | 阀岛的 Modbus 输出起始地址 40001(0x9C41)   |
| D1005       | 写输出保持寄存器的点数             | 4个字                               |
| D1009       | 写输出保持寄存器的字节长度           | 8个字节                              |
| D1010~D1013 | 写保持寄存器的软元件编号            | 依次对应阀岛的 Modbus 输出地址 40001~40004   |
| D1204       | 读保持寄存器的字节长度             | 输入与输出总计字节长度                       |
| D1209~      | 正常运行时,保持寄存器的输入与输        | 以阀岛的模块安装顺序与 Modbus TCP 的数据结构依序排   |
| D1200       | 出应答内谷,详细一览如下            | 列;<br>河京的Mathua 地址 CDV FD2///F202 |
| D1209       | 功内 I/U 诊断按口的结果          | 网岛的 Modbus 地址 CPX-FB36/45392      |
| D1210       | CPX 系统表的数据              | 网岛的 Modbus 地址 CPX-FB36/45393      |
| D1211       | CPX 诊断数据                | 阀岛的 Modbus 地址 CPX-FB36/45394      |
| D1213       | CPX-8DI 输入结果(Bit0~Bit7) | 阀岛的 Modbus 地址 CPX-8DE/ 45395      |
| D1214       | CPX-8DI 诊断数据            | 阀岛的 Modbus 地址 CPX-8DE/ 45396      |
| D1215       | VTSA 线圈 0~15 的输出应答      | 阀岛的 Modbus 地址 VTSA 阀组/ 45397      |
| D1216       | VTSA 线圈 16~31 的输出应答     | 阀岛的 Modbus 地址 VTSA 阀组/ 45398      |
| D1217       | VTSAf 阀组诊断数据            | 阀岛的 Modbus 地址 VTSA 阀组/ 45399      |
| D3000       | k255                    | 输出寄存器写入的内容                        |